## NAVIGATING iRECS

### **Duplicating an application/project**

Notes:

- Project Owners (Applicants) are able to duplicate the content of an existing project into a new application. This
  function is useful if you have multiple projects with similar content, or if you need to replace an expired
  application.
- All form content will be duplicated into the new project <u>except for any attached documents</u> which will need to be uploaded manually.
- Do not duplicate a form to submit a modification, you should submit a modification request instead.

### Steps:

- 1. In your Work Area click Duplicate Project.
- Select the project you wish to duplicate. Enter the new project title. <u>Do not select 'including sub-forms'</u>, as doing so would duplicate all the protocol deviations and compliance reports across to the new (duplicated) project.
- 3. Click Duplicate.

# **Duplicate Project**

| Please select project that you wish | to duplicate: |
|-------------------------------------|---------------|
| 347 - Project CRISPR                |               |
| Please enter a new title:*          |               |
|                                     |               |
| Include sub forms:                  |               |
|                                     |               |
|                                     | Duplicate     |

4. Edit and submit the new application – ensure that all information duplicated is relevant to the new application. Do not upload legacy files or previously approved modifications – if these are still relevant, the content should be added into the form questions so that your new application can be reviewed as a standalone application.

## **FURTHER SUPPORT**

- If you have any iRECS login or technical issues, please contact UNSW IT Services at <u>itservicecentre@unsw.edu.au</u> or (02) 9385 1333.
- For any queries, regarding the iRECS Human Ethics, Animal Ethics Gene Technology or Radiation Safety application approval and/or review process, please contact:

Human Ethics: <u>humanethics@unsw.edu.au</u> Animal Ethics: <u>animalethics@unsw.edu.au</u> Gene Technology: <u>genetechnology@unsw.edu.au</u> Radiation Safety: <u>radiationsafety@unsw.edu.au</u>